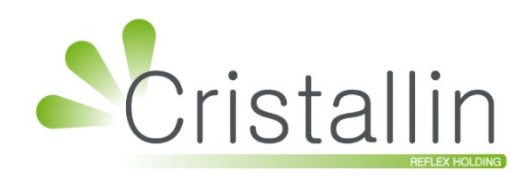

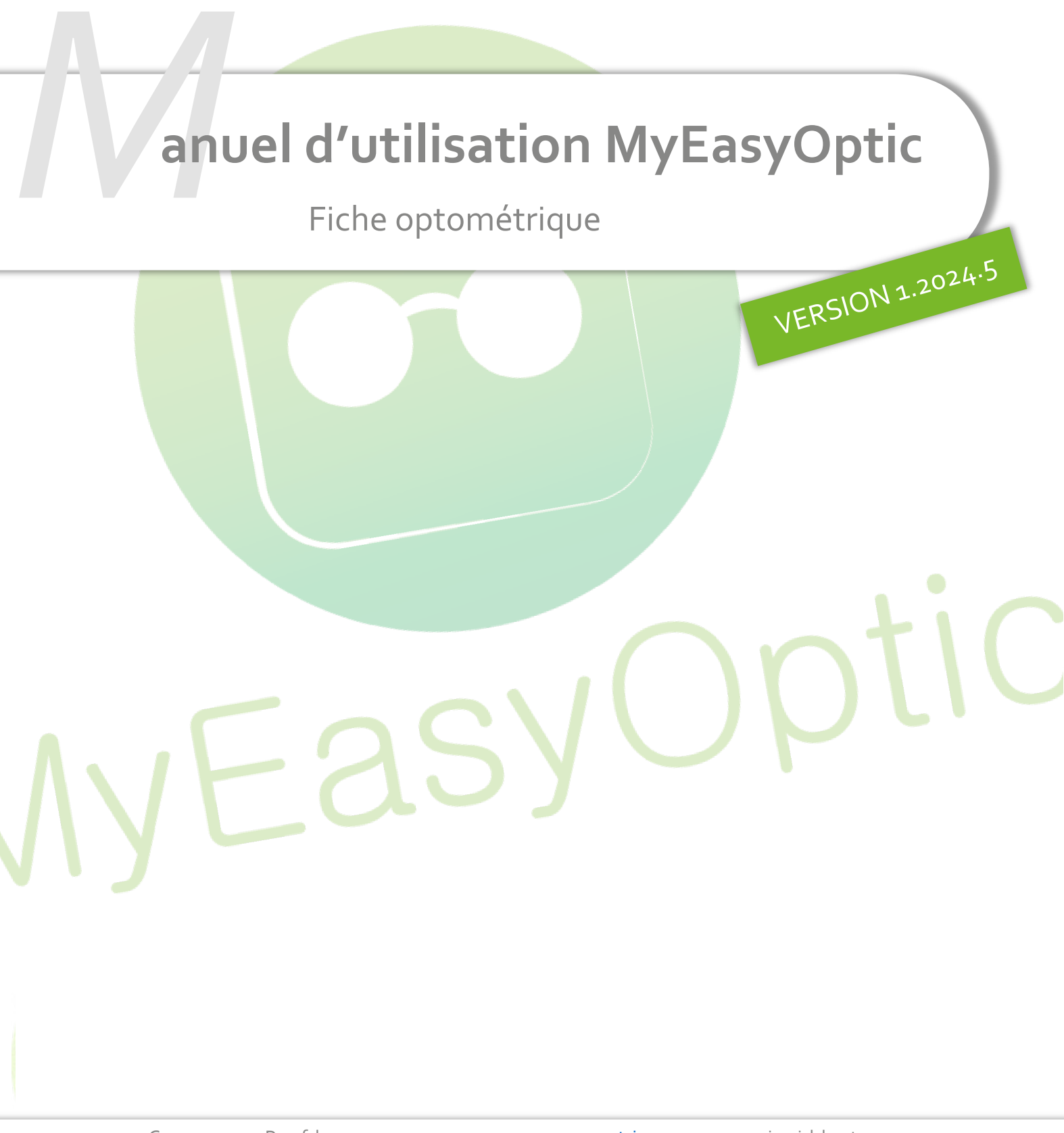

Groupe Reflex - <u>www.myeasyoptic.com</u> - juillet 24

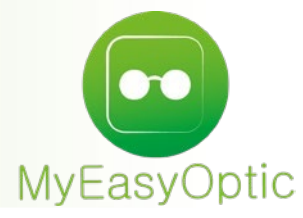

# Manuel d'utilisation : Fiche optométrique

## SOMMAIRE

| I.   | Cré | ation  | n d'une fiche optométrique                                      | 3  |
|------|-----|--------|-----------------------------------------------------------------|----|
| II.  | Pré | senta  | ation de la nouvelle visite                                     | 3  |
|      | Α.  | Info   | ormations de la visite                                          | 4  |
|      | В.  | Qua    | atre volets d'examens                                           | 5  |
|      |     | 1.     | Les exam <mark>ens optométriques</mark>                         | 5  |
|      |     | 2.     | Les exa <mark>mens binoculaires</mark>                          | 7  |
|      |     | 3.     | L'adap <mark>tation lentilles</mark>                            | 7  |
|      |     | 4.     | L'ana <mark>mnèse</mark>                                        | 7  |
|      | С.  | La f   | facturati <mark>on and an anna anna anna anna anna anna </mark> | 8  |
|      | D.  | Tra    | nsformati <mark>on en devis</mark>                              | 9  |
| III. | Dar | ıs l'h | istorique d <mark>es visites</mark>                             | 10 |

Une nouvelle option payante vous est proposée pour ajouter la fiche optométrique dans le logiciel. Si vous êtes intéressés, vous pouvez vous rapprocher du service commercial.

L'optométrie y est traitée comme un nouveau type de visite.

### I. <u>Création d'une fiche optométrique</u>

Pour créer fiche optométrique, il vous suffit donc de vous rendre dans une fiche client et de créer une nouvelle visite (🕀) en lui donnant le type Optométrie 🔂 :

| Visite                                        |                   |                              |                        | + • •               |              |
|-----------------------------------------------|-------------------|------------------------------|------------------------|---------------------|--------------|
| Devis Opt +                                   |                   | Création d'une no            | uvelle visite×         |                     | Documents(0) |
| Devis     08/07/2024     Acte     Date d'acte | Adulte            | Optique (Type ad<br>Lentille | ctuel)                 | e Add. Ac.          | Tiers Payant |
| Équipement                                    |                   | Réparation                   |                        |                     | 🕂 🖨 🖸 1/1 O  |
| Type Équipement                               | Écarts & Hauteurs |                              |                        | Observations        | D⁄           |
| NO - Nouvelle Ordonnance                      | VL OD VL OG       |                              |                        |                     |              |
| VL - Vision de loin                           | VP OD VP OG       | Optométrie                   |                        |                     |              |
|                                               | H. OD H. OG       | ok                           | annuler                | luméro de péniche 🔊 | Péniche      |
|                                               |                   | Optométrie (Ty               | rpe actuel)<br>annuler |                     |              |

#### II. <u>Présentation de la nouvelle visite</u>

La visite Optométrie se décompose en plusieurs parties :

- une partie informations générales,
- une partie données d'examen comportant plusieurs onglets,
- une partie facturation,
- et deux boutons de transformation en vente.

|   | Visite                                   |               |                   |                      | +                                  | <b>)</b> 1/2 <b>)</b> |
|---|------------------------------------------|---------------|-------------------|----------------------|------------------------------------|-----------------------|
|   | Optométrie                               |               |                   |                      | D                                  | ocuments(0)           |
|   | Optométrie                               | Écarts & DIP  | Ordonnance        |                      | _                                  |                       |
| 1 | 09/07/2024 📋 N° Facture 🍚 🐼 Enfant 🔽     | VL OD VL OG   | Date Ordo. 📋 P    | Prescripteur 🔽 Nom P | resc. ··· Nº Insee                 | Clé 15                |
| 1 | Acte                                     | VP OD VP OG   | Œil Droit         | Sph.                 | Cyl. Axe A                         | Add. Ac.              |
|   |                                          | DIP OD DIP OG | Œil Gauche        | Sph.                 | Cyl. Axe A                         | Add. Ac.              |
|   | Examone ontométriques - Examone binoci   | Jairoa        | Adaptation la     | ntillos              | Anomoòco                           |                       |
| 2 | Examens optometriques Examens binott     | nanes         |                   | ntmes                | Anannese                           |                       |
|   | Kératométrie                             | 0             |                   |                      |                                    |                       |
|   | Oeil Droit                               | -             | Oeil Gauche       | e                    |                                    |                       |
|   | Auto Horz. Vert. Axe                     | K moy.        | Auto              | Horz.                | Vert. Axe                          | K moy.                |
|   | Páfrastarsátria akiestina                | к тоу. 🕑      | Manu              | Horz.                | Vert. Axe                          | K moy.                |
|   |                                          |               | Quil Couch        |                      |                                    | 0                     |
|   |                                          |               | Oeii Gauche       | e                    |                                    |                       |
|   | Auto Sph. Cyl. Axe                       |               | Auto              | Sph.                 | Cyl. Axe                           |                       |
|   | Recinoscopie Spr. Cyr. Axe               |               | Retinoscopia      | e Spn.               | La cyr. Axe                        | reformation on devic  |
|   |                                          |               | Quil Court        |                      | laleurs recuperees iors de la crai |                       |
|   |                                          | •             | Oeii Gauche       | e                    |                                    | -                     |
|   | Pinoculaire Spn. Cyl. Axe                | Add           | Pinoculaire*      | spn.                 | Cyl. Axe                           | Add                   |
|   | Sinoculaire Spn. Cyn. Axe                | Add           | Binoculaire       | Spn.                 | Cyr. Axe                           | Add                   |
|   | Observations                             |               |                   |                      |                                    | Dr                    |
|   |                                          |               |                   |                      |                                    |                       |
|   |                                          |               |                   |                      |                                    |                       |
|   | Divers                                   |               |                   |                      |                                    |                       |
|   | Divers n°1 Divers n°2                    |               |                   | Divers nº3           |                                    | 0.00                  |
| 3 |                                          |               |                   |                      |                                    |                       |
|   | Totaux                                   |               |                   |                      |                                    |                       |
|   | Brut Remise Net                          |               |                   |                      | Règlement                          | Dû client             |
|   | 0,00 - MAN 🗸 0,00 🚥 = 0,00               |               |                   |                      | 0,00 🍔 =                           | 0,00                  |
|   |                                          |               | <b>4</b>          |                      | $\sim$                             | $\bigcirc$            |
|   |                                          |               | &) <b>&amp;</b> ) |                      | <u>(ок)</u> (📙)                    |                       |
|   |                                          |               |                   |                      |                                    |                       |
|   |                                          |               |                   |                      |                                    |                       |
|   | A. Informations de la visite             |               |                   |                      |                                    |                       |
|   |                                          |               |                   |                      |                                    |                       |
|   | Optométrie                               | Écarts & DIP  | Ordonnance        |                      |                                    |                       |
|   | 08/07/2024 📋 N° Facture 🍚 🐼 Adulte 🔽     | VL OD VL OG   | Date Ordo. 📋 Pre  | escripteur 🔽 Nom Pre | sc. Nº INAMI                       | Clé 15                |
|   | Acte                                     | VP OD VP OG   | Œil Droit         | Sph. Cy              | I. Axe Add.                        | Ac.                   |
|   |                                          | DIP OD DIP OG | Œil Gauche        | Sph. Cy              | I. Axe Add.                        | Ac.                   |
|   | Outre les informations classiques d      | 'una visita   | (date num?        | áro de factur        |                                    | Écarts & DIR          |
|   | d'àgo possibilité de créar un avoir at   | la partia Or  | donnance c        |                      | e, categorie                       |                       |
|   | u age, possibilite de créér un avoir) et | ia partie Of  | uonnance, C       | m y nouve un         | encart pour                        | VL OD VL OG           |

En cas de transformation de l'examen en devis optique ou lentilles, les données Ordonnance sont reportées sur le devis ; les écarts ne sont reportés que sur devis optique.

renseigner les écarts et distances pupillaires.

VP OG

VP OD

DIP OD DIP OG

#### B. **Quatre volets d'examens**

Vous disposez de quatre onglets pour renseigner jusqu'à quatre différents volets d'examen. Chaque onglet possède sa propre partie Observations, à remplir librement.

Observations

Cliquez sur le bouton 🗅 pour ouvrir l'observation en grand, avec mise en forme :

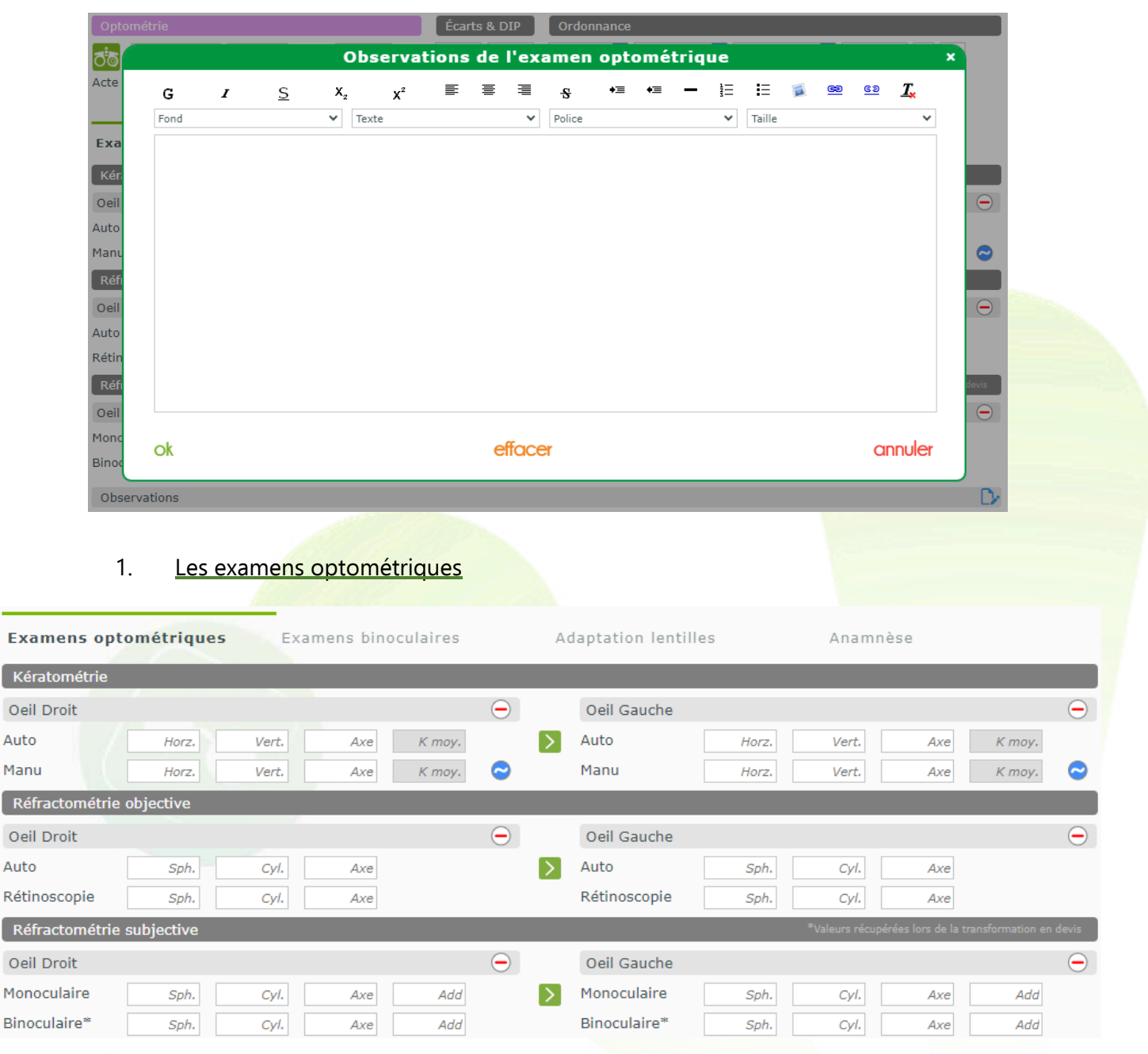

Pour chaque section, vous avez la possibilité de copier les valeurs saisies pour l'Oeil Droit vers l'Oeil Gauche avant de les ajuster éventuellement. La copie se fait, comme dans les autres types de visite, à l'aide de la flèche verte : Auto Horz.

Copier Oeil Droit sur Oeil Gauche

Pour la kératométrie, vous pouvez saisir les trois valeurs manuelles en millimètres pour les mesures horizontales, verticales et axiales, le logiciel fera la moyenne et les affichera en dioptries.

D

Pour cela, cliquez sur le bouton 🗢 sur la ligne manuelle. Une fenêtre s'ouvre :

| Kératomé         | étrie : mo       | yenne ×  |   |
|------------------|------------------|----------|---|
| Entrez les valeu | irs pour les 3 m | esures : |   |
| Horz.            | Vert.            | Axe      |   |
| Horz.            | Vert.            | Axe      |   |
| Horz.            | Vert.            | Axe      |   |
| Horz.            | Vert.            | Axe      |   |
| ok               |                  | annuler  | 0 |

Saisissez les mesures en millimètres, puis validez.

|                         |                                 | Kératomét                                                      | trie : moy                                       | yenne ×                                      |                           |         |               |               |
|-------------------------|---------------------------------|----------------------------------------------------------------|--------------------------------------------------|----------------------------------------------|---------------------------|---------|---------------|---------------|
|                         |                                 | Entrez les valeurs          8         6         5         6,33 | 5 pour les 3 me<br>5 11 8<br>8 8,00              | sures :<br>6<br>3<br>5,00<br><b>CANNULER</b> | •<br>•<br>•               |         |               |               |
| Les moyennes seron      | t reportées da                  | ins la ligne                                                   | Manuell                                          | e :                                          |                           |         |               |               |
|                         | Manu                            | 6,33                                                           | 8,00                                             | 5,00                                         | 7,17                      | 0       |               |               |
| Passez la souris sur l' | 'un des champ                   | os pour voi                                                    | ir le résul                                      | tat en dic                                   | ptries :                  |         |               |               |
|                         | Auto                            | Horz.                                                          | Vert.                                            | Axe                                          | K moy.                    |         |               |               |
|                         | Manu                            | 6,33                                                           | 8,00                                             | 5,00                                         | 7,17                      | $\sim$  |               |               |
|                         | o-ll ct-                        | Kératométrie C<br>AUTO : H 0,00<br>Manuelle : H 2              | 0eil Gauche (n<br>  V 0,00   Ax<br>136,38   V 27 | nm)<br>e 0,00   Moye<br>'00,00   Axe 5       | nne 0,00<br>,00   Moyenne | 2418,19 |               |               |
|                         |                                 |                                                                |                                                  |                                              |                           |         |               |               |
| Si vous souhaitez réi   | n <mark>itialiser la sai</mark> | isie d'un bl                                                   | oc, clique                                       | ez sur le b                                  | outon 😑                   | en fin  | de ligne de t | itre :        |
|                         |                                 | Oe                                                             | il Droit                                         |                                              |                           |         |               | $\overline{}$ |

Les valeurs de la réfractométrie subjective binoculaire, notées par un astérisque, sera reportée lors de la transformation en devis.

| Réfractométri | e subjective |      |     |     |               |              |      | <ul> <li>*Valeurs récupérée</li> </ul> | es lors de la transf | ormation en d | levis         |
|---------------|--------------|------|-----|-----|---------------|--------------|------|----------------------------------------|----------------------|---------------|---------------|
| Oeil Droit    |              |      |     | (   | $\overline{}$ | Oeil Gauche  |      |                                        |                      |               | $\overline{}$ |
| Monoculaire   | Sph.         | Cyl. | Axe | Add | >             | Monoculaire  | Sph. | Cyl.                                   | Axe                  | Add           |               |
| Binoculaire*  | Sph.         | Cyl. | Axe | Add |               | Binoculaire* | Sph. | Cyl.                                   | Axe                  | Add           |               |
|               |              |      |     |     |               |              |      |                                        |                      |               |               |

#### 2. Les examens binoculaires

#### La saisie des données de la vision binoculaire se fait dans cet onglet.

| Examens optométriques Exame | ens binoculaires    | Adaptation lentilles | Anamnèse       |
|-----------------------------|---------------------|----------------------|----------------|
| Pression intraoculaire      | Accomodation        | Vergence de loin     |                |
| Min. Max. Moy.              | AC/A /              | 1 Base Int.          |                |
|                             | Flexibilité c       | ycl/m Base Ext.      |                |
|                             |                     | Verticale.           |                |
| Phorie de loin              | Cover Test          | Vergence de près     |                |
| Horizontale                 | Loin                | Base Int.            |                |
| Verticale                   | Près                | Base Ext.            |                |
| Phorie de près              | Vision des couleurs |                      |                |
| Horizontale                 | Rouge Vert          | Bleu                 | Chromatopsie   |
| Motricité                   | Autres informations |                      |                |
| Saccadique                  | Oeil dominant.      | Stéréoscopie         | PPC cm Pupiles |

#### 3. L'adaptation lentilles

#### Examens optométriques Examens binoculaires Adaptation lentilles Anamnèse k Fréquence de Fréquence de Lent Normal Fréquent O Lent Normal Fréquent cillement cillement Amplitude de Amplitude de Complet O Incompl. O Complet Incompl. cillement cillement Tonus palpebral Fort O Normal Faible Tonus palpebral O Fort O Normal Faible Réaction pupillaire Réaction pupillaire Rapide Normal O Lente Rapide O Normal O Lente Sécrétion Sécrétion mm. mm. lacrimale lacrimale B.U.T. B.U.T. sec. sec. État des paupières État des paupières

#### Pour les clients porteurs de lentilles.

#### 4. <u>L'anamnèse</u>

| Examens optométriques | Examens binoculaires | Adaptation lentilles | Anamnèse               |
|-----------------------|----------------------|----------------------|------------------------|
| Lentilles précédentes | 🔿 Oui 🔿 Non          | 🔿 Rigides 🔿 Souples  | ○ Succès ○ Sans succès |
| Motivation            |                      |                      |                        |
| Profession            |                      |                      |                        |
| Sport/hobby           |                      |                      |                        |
| Médicaments           |                      |                      |                        |
| Allergies             |                      |                      |                        |
| Référé par            |                      |                      |                        |
| Autres                |                      |                      |                        |

#### C. La facturation

Si vous souhaitez facturer les examens de vue, il vous faudra saisir un service en Divers. Pour cela, cliquez sur le bouton a dans la ligne des Divers pour ouvrir la boîte de dialogue permettant la saisie :

| Divers     |            |            |          |
|------------|------------|------------|----------|
| Divers nº1 | Divers n°2 | Divers n°3 | <br>0.00 |

Saisissez un libellé dans le champ « Modèle » et un prix unitaire, puis validez la ligne .

|             |              |             | L                  | iste des | Divers |     |            |       |      |            | ×       |
|-------------|--------------|-------------|--------------------|----------|--------|-----|------------|-------|------|------------|---------|
| Référence … | Examen de vi | Fabricant 🔻 | Fournisseur Marque | Rayon    | 20,00  | % 🔽 | 10,00 1    | 10,00 |      |            | ⊘ ⊗     |
|             |              |             |                    |          |        | _   |            |       | ۲    | 1 /0       |         |
| Référence   | Modéle       | Coloris     | Fournisseur        | Marque   | Rayon  | Tva | Prix Unit. | Qté   | CR F | t. Prix Ne | t       |
|             |              |             |                    |          |        |     |            |       |      |            |         |
|             |              |             |                    |          |        |     |            |       |      |            |         |
|             |              |             |                    |          |        |     |            |       |      |            |         |
|             |              |             |                    |          |        |     |            |       |      |            |         |
| ok          |              |             |                    |          |        |     |            |       |      |            | annuler |
| Divers      |              |             |                    |          |        |     |            |       |      |            |         |
| Divers      |              |             |                    |          |        |     |            |       |      |            |         |
| Divers n°1  |              |             | Divers n°2         |          |        | Di  | vers n°3   |       |      |            | 0,00    |

La ligne est alors reportée dans le tableau :

| Γ   | Référence   | Modèle      | Fabricant | ▼ Fournisseur | Marque Rayo  | n <u>···</u> 20,0 | 0 % 🔽 | Prix Uni. 1   | Prix | Total  |          | $\bigotimes$ | ്        |
|-----|-------------|-------------|-----------|---------------|--------------|-------------------|-------|---------------|------|--------|----------|--------------|----------|
| L . |             |             |           |               |              |                   |       |               |      |        | ()       | 1/1 🕑        |          |
| L . | Référence   | Modèle      | Coloris   | Fournisseur   | Marque       | Rayon             | Tva   | Prix Unit.    | Qté  | CR     | R.       | Prix Net     |          |
| L . |             | Examen de v | /         |               |              |                   | 20,0  | 10,00         | 1    |        | 0,00     | 10,00        | $\Theta$ |
| Va  | lidez vo    | otre sélec  | ction (   | ok): les to   | otaux sont m | iis à jour.       |       |               |      |        |          |              |          |
| Ex  | amen de vue |             |           | Divers        | n°2          |                   |       | Divers n°3    |      |        |          | •••          | 10,00    |
| То  | taux        |             |           |               |              |                   |       |               |      |        |          |              |          |
| E   | Brut TTC    | Remise      | TTC       | Net TTC       | Rbt RO       | Rbt R0            | 2     | Part Client T | ТС   | Règlem | nent TTC | Dû clier     | nt TTC   |
|     | 10.00 -     | MAN         | 0.00      | - 10.00       |              |                   |       |               |      |        | 0.00     | _            | 10.00    |

Vous avez la possibilité de lui appliquer une remise, comme pour les autres articles et services.

Une fois la visite facturée, tous les champs passent en non modifiables, hormis les Observations.

<u>Astuce</u> : Si vous souhaitez facturer votre examen, vous pouvez sinon créer un article « Examen optométrique » non déstockable, afin de pouvoir l'appeler depuis les Divers.

Pour cela, faites une entrée en stock, puis dans Mes Articles ouvrez le détail et cochez « Non déstockable » dans l'onglet Général.

| Article       |              |              |                  |            |                      |             | 🖲 🕙 1/1 🕟 🕅       |
|---------------|--------------|--------------|------------------|------------|----------------------|-------------|-------------------|
| Four.         | Fab.         | Marque       | Modèle           |            | Rayon                |             |                   |
| SERVICE       | - Fabricant  | - SERV       | Examen op        | tométrique | D                    |             |                   |
|               |              |              |                  |            |                      |             |                   |
| Prix          |              |              |                  |            |                      |             |                   |
| P.A. Brut Re  | emise P.A. N | et P.A.M.P   | Frais d'approche | e Formule  | Libellé formule de c | alcul PV Un | nitaire PV Public |
| 10,00         | 0 % 10       | 0,00 10,0    | 0                | PF 🔽       | Prix 30€             |             | 30,00 0,00        |
|               |              |              |                  |            |                      |             |                   |
| Entrees et So | rties        | Divers       |                  | Géné       | éral                 | Autres      |                   |
| Entrées       | 1            |              |                  | $\bigcirc$ |                      | <u> </u>    |                   |
| Sorties       | 0            | Code EDI     | Code EDI         | Bon achat  | Facing               | Dépôt-Vente | e Obsolète        |
| En Cmde       | 0            | Code EAN     | Code EAN         | Non désto  | kable 🗌 Suivi Stats  | Non dépréci | able              |
| Inventaire    | 0            | Code GTIN    | Code GTIN        | -          |                      |             |                   |
| Rétrocessions | 0            | Code SKU     | Code SKU         |            |                      |             |                   |
| Réservée      | 0 📔          | Observations |                  |            |                      |             | D.                |
| Stock         | 1            | Observations |                  |            |                      |             |                   |
|               |              |              |                  |            |                      |             |                   |
|               |              |              |                  |            |                      |             |                   |
|               |              |              |                  |            |                      |             | $\bigcirc$        |
|               |              |              |                  |            |                      | -(=)(=)     | -(OK)             |

Dans vos visites Optométriques, après avoir ouvert la liste des Divers, vous pourrez retrouver votre « article » en passant par la sélection d'articles (nee 📼) :

|              |           |             |             |                  | Divers    |              |              |         |                        |
|--------------|-----------|-------------|-------------|------------------|-----------|--------------|--------------|---------|------------------------|
| éférence 🔤 🛛 | Modèle    | Fabricant   | Fournisseur | Marque           | 20,00 %   | Prix Uni     | 1 Prix Total |         | <ul> <li>()</li> </ul> |
|              |           |             |             |                  |           |              |              | ()      | 1 /0 🕑 🕑               |
| Référence    | Modèle    | Coloris     | Fourn       | isseur Marque    | Rayon 1   | Tva Prix     | Init Oté     | CRR     | Prix Net               |
|              |           |             |             | Sélection d'u    | in articl | e            |              |         |                        |
| Recherche    | Référence | Fournisseur | Marque      | exa Rayon        | 🕶 🔽 Qté>0 | ) 🗌 Classe A | Facing 🔘     | 1/1 (   |                        |
| Référence    | Four.     |             | Marque      | Modèle           | Coloris   | Taille Ray   | on Qté       | P.Vente |                        |
| 32           | SERVICE   | SERV        |             | Examen optométri |           | D            | 1            | 30,00   |                        |
|              |           |             |             |                  |           |              | 1            | 30,00   |                        |
|              |           |             |             |                  |           |              |              |         |                        |
|              |           |             |             |                  |           |              |              |         |                        |

#### D. Transformation en devis

Vous avez la possibilité de créer un devis à partir de votre fiche optométrique, c'est-à-dire créer une nouvelle vente optique 🔗 ou lentille 📎 qui capitalise sur les données recueillies.

Exemple d'une transformation en devis Optique :

Les données Ordonnances et les écarts sont automatiquement dans la nouvelle visite.

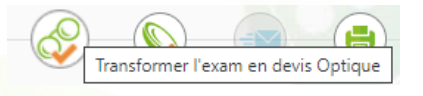

reportés

| Devis                      | Oruomance         |                              |                          |       |      |            |          |          |   |       |
|----------------------------|-------------------|------------------------------|--------------------------|-------|------|------------|----------|----------|---|-------|
| 09/07/2024 📋 Ada           |                   |                              | 24/06/2024 📋             | FRA   | FRAI | SIER ···   | 22222222 | 6 15     |   |       |
| Acte Date d'acte           |                   |                              | Œil Droit                | +3,50 |      | Cyl.       | Axe A    | Add. Ac. |   |       |
|                            |                   |                              | Œil Gauche               | +3,00 |      | Cyl.       | Axe A    | dd. Ac.  | ≥ |       |
|                            |                   |                              |                          |       |      |            |          |          |   |       |
| Équipement                 |                   | ١                            | vendu par Laure          | В     |      |            |          | + -      | 0 | 1/1 🔘 |
| Type Équipement            | Ecarts & Hauteurs | Suivi & Traç                 | abilité                  |       | •••  | Observatio | ons      |          |   | Dr    |
| NO - Nouvelle Ordonnance 🔽 | 63,0 65,0         | Monture : No                 | n commandée              |       |      |            |          |          |   |       |
| VL - Vision de loin        | VP OD VP OG       | Verres : Non<br>Montage : No | commandés<br>on planifié |       |      |            |          |          |   |       |
|                            | Livr. : Préve     |                              | ir                       |       |      |            |          |          |   |       |

# III. Dans l'historique des visites

Dans l'historique des visites, la fiche optométrique apparaît avec un type « E » :

|                                                                                                    |                        |                   | Historique     | e des visites                                                               |                                      |          | ×                         |
|----------------------------------------------------------------------------------------------------|------------------------|-------------------|----------------|-----------------------------------------------------------------------------|--------------------------------------|----------|---------------------------|
| <b>Zzzz ZZZZ</b> client depuis le 13/11/2023<br>Téléphone domicile :<br>Téléphone mobile :<br>N°Sécu : |                        |                   |                | Total reste<br>Total attente RO :<br>Total attente RC :<br>Solde avoir(s) : | <b>30,00</b><br>0,00<br>0,00<br>0,00 |          |                           |
| Mes vent                                                                                               | es                     |                   |                | Mes devis                                                                   |                                      |          |                           |
| Visite                                                                                                 | Audio, Avoir Manuel, I | .entille 🔽        | C              | Infos TP                                                                    | <ul> <li>Corrections</li> </ul>      | ()       | 1/1 🕑 🕅                   |
| Date                                                                                                   | T Montan               | t Télétra         | ans            | Corrections                                                                 |                                      | À charge | Dû client                 |
| 1 dossior(e                                                                                            | .4 E                   | 30,00             | OD : +3,25 /   | UG:+3,00                                                                    |                                      | 30,00    | 30,00                     |
| Équipeme                                                                                               | ent vendu par DLau     | rent              |                |                                                                             |                                      |          | <ul><li>④ 1/1 ●</li></ul> |
| Le 09/07/20                                                                                            | )24 nº 2700 ordonna    | ance du 24/06/202 | 4 par FRAISIER |                                                                             |                                      |          |                           |
| Article 1                                                                                              | SERV                   | ICE Examen opton  | nétrique       |                                                                             |                                      | 30,00    |                           |
| Informati                                                                                              | ons à copier           |                   |                |                                                                             |                                      |          |                           |
| Date d'acte                                                                                            | souhaitée :            | C                 | Date d         | acte                                                                        |                                      |          |                           |
| copier                                                                                                 |                        |                   | со             | nsulter                                                                     |                                      |          | annuler                   |